## 1. MY HEALTH WEBにログイン後、「医療費情報」を選択し、 「医療費のお知らせ」に掲載されている「医療費情報」タグをクリックし、 「医療費控除申告用」を選択。

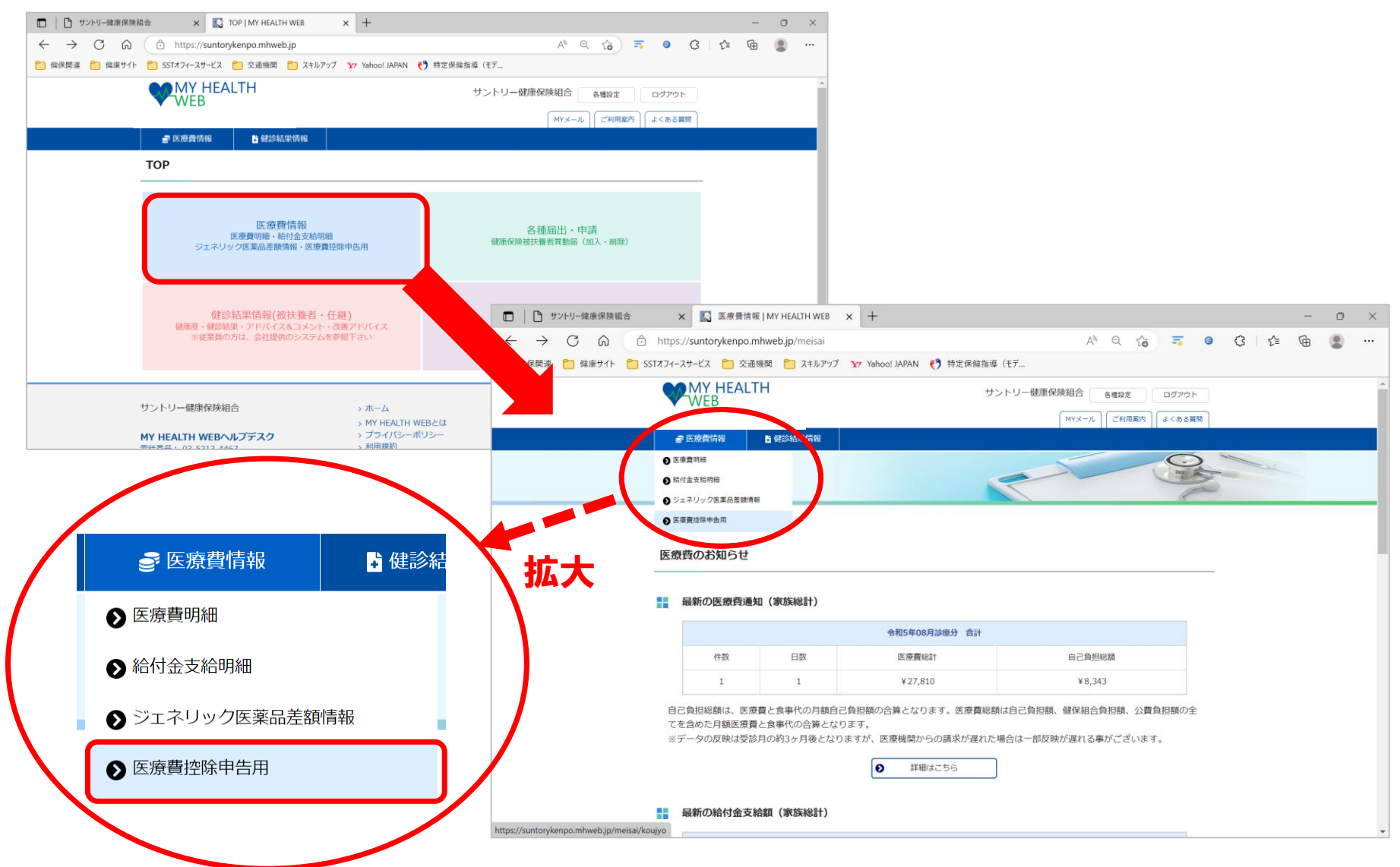

2. 「医療費控除申告用」画面の電子申告「XMLデータダウンロード」ボタンを

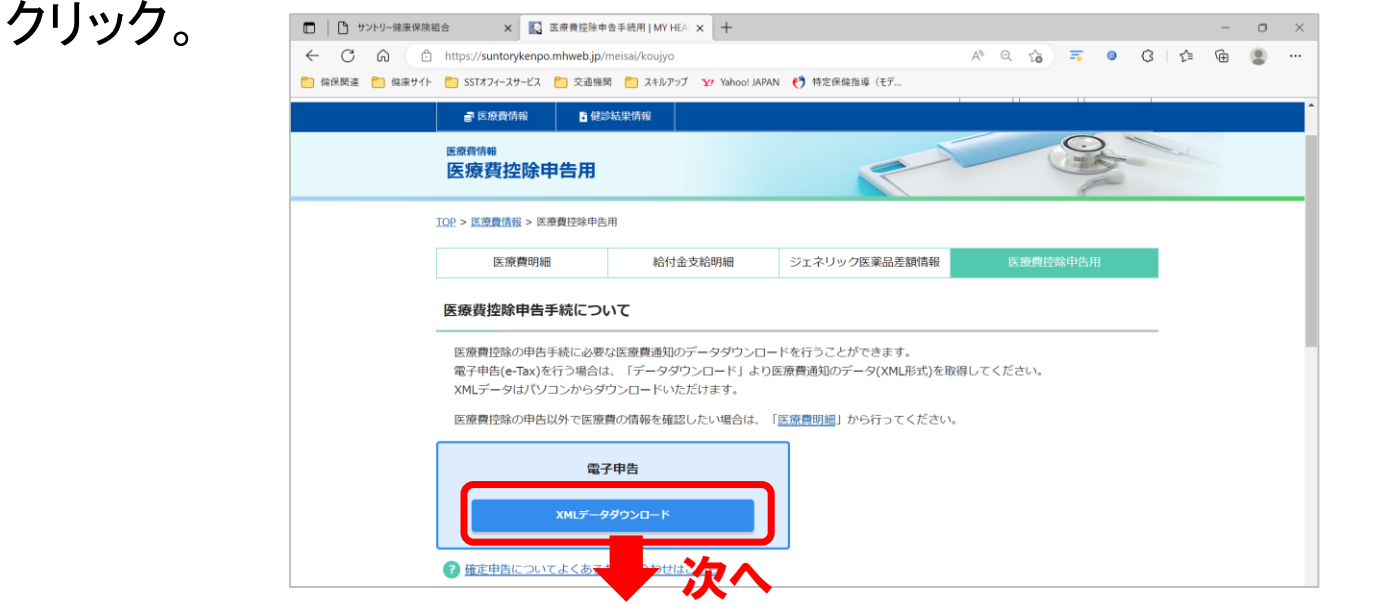

3. 「医療費通知データ(XML)ダウンロード」画面より、「発行対象年」を選択し、 「表示」ボタンをクリック。

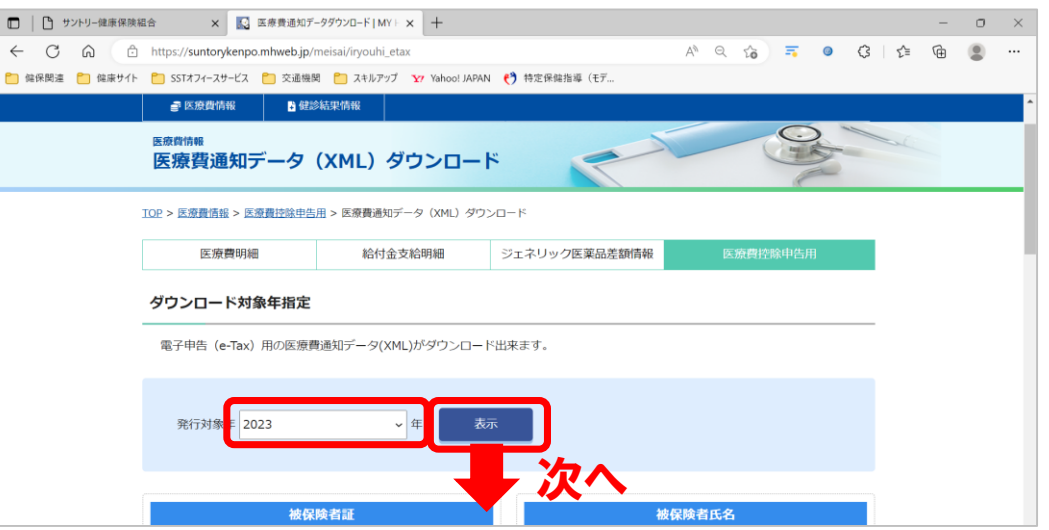

4. 「医療費通知データ(XML)ダウンロード」画面に、発行対象年度の医療費明細(自己負担額)が表示されるので、ご確認下さい。

|                  | × 🔝 🗷                                                                                   | 療費通知データダウンロード!                                      | MYEX +               |                      |               |       |                                |     |      | - | 0 | $\times$ |
|------------------|-----------------------------------------------------------------------------------------|-----------------------------------------------------|----------------------|----------------------|---------------|-------|--------------------------------|-----|------|---|---|----------|
|                  | .ttps:// <b>suntorykenpo</b> .r                                                         | nhweb.jp/meisai/iryouh                              | ii_etax/show?xml_dov | wnload_year=2023     | A             | Q 6   | =                              | ) ( | 3 ∑≞ | Ē |   |          |
| 📔 館保関連 🎦 館康サイト 🧧 | SSTオフィースサービス                                                                            | 🗋 交通機関 🦰 スキルフ                                       | アップ Yr Yahoo! JAPAN  | N 🛟 特定保健指導(モデ        |               |       |                                |     |      |   |   |          |
|                  | ♂ 医療費情報                                                                                 | 健診結果情報                                              |                      |                      |               |       |                                |     |      |   |   |          |
|                  | 発行対象年 202                                                                               | 3                                                   | ▼ 年 表                | 际                    |               |       |                                |     |      |   |   | ł        |
|                  |                                                                                         | 被保険者証                                               |                      |                      | 被保険者氏名        |       |                                |     |      |   |   |          |
|                  |                                                                                         | 1601-118704                                         |                      |                      | モトヨシ シンイチロウ   |       |                                |     |      |   |   |          |
|                  |                                                                                         | <i></i>                                             | 1—K                  |                      |               |       |                                |     |      |   |   |          |
| 医<br>——<br>——    | 医療費通知データ<br>2023年分の医<br>原則、受診から3ヶ)                                                      | (XML) タワンE<br>療費明細<br>目後の掲載となります                    | 。医療機関からのレ            | ヤプト請求状況によりさ          | らに遅れることも      | あります。 |                                |     | _    |   |   |          |
| 医<br>            | 医療費通知データ<br>2023年分の医<br>原則、受診から3ヶ<br>診療年月                                               | (XML) タワンE<br>「 <u>療費明細</u><br>目後の掲載となります」<br>受診者氏名 | 。医療機関からのレ            | セプト請求状況によりさ          | らに遅れることも<br>8 | あります。 | 記負担額                           |     |      |   |   |          |
| 医<br>            | 医療費通知データ<br>2023年分の医<br>原則、受診から3ヶ<br>2023/01                                            | (XML) タウンE<br>源 <u>費明細</u><br>日後の掲載となります<br>受診者氏名   | 医療機関からのレ             | セプト請求状況によりさ<br>医療機関: | らに遅れることも<br>& | あります。 | <b>自己負担額</b><br>¥ 1,06         | 8   | _    |   |   |          |
| 医<br>】           | <b>王療費通知データ</b><br><b>2023年分の医</b><br>原則、受診から3ヶ<br><b>2023/01</b><br>2023/01<br>2023/01 | (XML) タワンE<br>:療費明細<br>目後の掲載となります<br>受診者氏名          | 医療機関からのレ             | ヤプト請求状況によりさ<br>医療機関  | らに遅れることも<br>S | あります。 | <b>1己負担額</b><br>¥ 1,06<br>¥ 85 | 8   | _    |   |   |          |

5. 「医療費通知データ(XML)ダウンロード」画面の医療費明細と、 注意事項を確認の上、最下部にある「注意事項に同意する」をチェックし、 「医療費通知データ(XML)ダウンロード」ボタンをクリックして、XMLデータ をダウンロードしてください。

| שעי 🗅                                                                                                    | トリー健康保険組    | ich x                | 医療費通知データダウンロー     | F∣MY⊢ ×      | +                                      |                |           |       |       |                 |                                                                                         |      |    |    | - | ٥ | ×          |
|----------------------------------------------------------------------------------------------------|-------------|----------------------|-------------------|--------------|----------------------------------------|----------------|-----------|-------|-------|-----------------|-----------------------------------------------------------------------------------------|------|----|----|---|---|------------|
| $\leftarrow \rightarrow$                                                                                                 | C Ŵ         | https://suntor       | ykenpo.mhweb.jp/m | eisai/iryouh | ii_etax/show?xm                        | nl_download    | year=2023 | A     |       | rò              | =                                                                                       | ()   | \$ | ₹≦ | Ē |   |            |
| 🦰 健保関連 [                                                                                                    | 🗋 健康サイト     | 📋 SSTオフィースサービス       | 🎦 交通機関 🎦 ス        | キルアップ 🏅      | 7 Yahoo! JAPAN                         | 😝 特定保健         | 亀指導(モデ    |       |       |                 |                                                                                         |      |    |    |   |   |            |
|                                                                                                    |             | ♂ 医療費情報              | 🖁 健診結果情報          |              |                                        |                |           |       |       |                 |                                                                                         |      |    |    |   |   | ^          |
|                                                                                                    |             | に自己負担の               | 減免を受けた場合や         | 医療費を補        | 填する給付金                                 | (例えば、出         | 」產育児一時金   | 、高額療養 | 豊) がす | ある場合            | は、領                                                                                     | 収書等  | をも |    |   |   |            |
| とに1件ことに実際に支払った医療費の額に補止する必要かあります。<br>5. 医療費通知に記載されている「自己負担額」について、窓口で実際に支払う医療費の額は、10円未満の金額につき端数処理(四捨                       |             |                      |                   |              |                                        |                |           |       |       |                 |                                                                                         |      |    |    |   |   |            |
| 五入)が行われているため、医療費通知に記載された「自己負担額」と窓口で実際に支払った医療費の額が相違する場合がありま                                                               |             |                      |                   |              |                                        |                |           |       |       |                 |                                                                                         |      |    |    |   |   |            |
| すが、医療費通知に記載された「自己負担額」に基づいて医療費控除の額を計算して差し支えありません。なお、窓口で実際に支<br>払った医療費の額により医療費控除の額を計算しても差し支えありません。この場合、実際に支払った医療費の額に補正する必要 |             |                      |                   |              |                                        |                |           |       |       |                 |                                                                                         |      |    |    |   |   |            |
| があります。                                                                                                    |             |                      |                   |              |                                        |                |           |       |       |                 |                                                                                         |      |    |    |   |   |            |
| 6. 医療費控除等の申告に関する事項は、所轄税務署にお問い合わせください。                                                                                    |             |                      |                   |              |                                        |                |           |       |       |                 |                                                                                         |      |    |    |   |   |            |
| ■ 注意東頂(二同音オス                                                                                                    |             |                      |                   |              |                                        |                |           |       |       |                 |                                                                                         |      |    |    |   |   |            |
|                                                                                                    | ■ 注意事項に同愿する |                      |                   |              |                                        |                |           |       |       |                 |                                                                                         |      |    |    |   |   |            |
|                                                                                                    |             |                      |                   |              |                                        |                |           |       |       |                 |                                                                                         |      |    |    |   |   |            |
|                                                                                                    |             | 医療買通知テーダ(XML) ダウンロード |                   |              |                                        |                |           |       |       |                 |                                                                                         |      |    |    |   |   |            |
|                                                                                                    |             |                      |                   |              |                                        |                |           |       |       |                 |                                                                                         |      |    |    |   |   |            |
|                                                                                                    |             |                      |                   |              |                                        |                |           |       |       |                 |                                                                                         |      |    |    |   |   | - 1        |
|                                                                                                    |             |                      |                   | 医结束          | NEWTOD .                               |                | TODAL     |       |       |                 |                                                                                         |      |    |    |   |   |            |
|                                                                                                    |             |                      | 0                 | 达原胃          | III III IIII IIII IIIIIIIIIIIIIIIIIIII | 0              | 1007-5    |       |       |                 |                                                                                         |      |    |    |   |   |            |
|                                                                                                    |             |                      |                   |              |                                        |                |           |       |       |                 |                                                                                         |      |    |    |   |   | -          |
|                                                                                                    | 1           | サントリー健康保険網           | 合                 |              | > ホーム                                  |                |           |       | 1     |                 | D MHV                                                                                   | Vアブリ | J, |    |   |   | . 1        |
|                                                                                                    |             |                      | ルプデスク             |              | → MY HEALTH<br>→ プライバシー                | WEBとは<br>-ポリシー |           |       |       | 200             | ios<br>Xi<br>Si<br>Si<br>Si<br>Si<br>Si<br>Si<br>Si<br>Si<br>Si<br>Si<br>Si<br>Si<br>Si |      |    |    |   |   |            |
|                                                                                                    | 2           | 電話番号: 03-5213-44     | 67                |              | > 利用規約                                 |                |           |       |       | CONSIGNATION OF |                                                                                         |      |    |    |   |   | <b>`</b> , |

6. ダウンロードした「医療費通知データ(XML)」をPC上等に保存し、 e-Taxサイトにて、保存したXMLデータをアップロードしてください。

- 7-1. 医療費控除の申告にあたっての注意事項
  - ①「医療費通知データ(XML)」のデータについては、健康保険対象の入院・外来治療・薬剤等の医療機関窓口で支払われた自己負担分の金額のみとなります。 金額については、健保組合に医療機関より届く情報(レセプト)の診療点数により算出されたものですので、窓口で実際に支払われた額と、端数処理の関係上、多少差異が出る場合があります。(少額の差異なので申告上は問題ないとされています)
    - ※確定申告期間までに、医療機関より健保組合に情報が届いていないため、前年年度末 (11、12月)分が含まれていない場合があります。お手元の領収書等でご確認の上、 別途ご申告下さい。
    - また、XMLデータには、サントリー健保からの給付金は含まれておりませんので、当健保から給付金の支給があった方は、本XMLデータとは別にご申告ください。

※傷病手当金、出産手当金、傷病手当金付加金、延長傷病手当金付加金は医療費控除 での給付としての申告は不要です。

- ②その他で医療費控除の対象になる「健康保険適用外の治療費・薬剤費」や医療機関までの「交通費」、「サントリー健保に加入されていないご家族の医療費」、「市販の常備薬等の購入代金」、行政や個人加入の保険会社の「健保以外からの給付金」も含まれておりませんので、その分については、必要に応じ、各自でご準備の上、別途ご申告ください。
- ③2023年途中にサントリー健保に加入された方のサントリー健保以前の医療費・給付金については、以前に加入されていた保険者(健保組合・共済組合・国保等)へご確認下さい。

## 7-2. 医療費控除の申告にあたっての注意事項

- ④XMLデータはe-Taxアップロード用の特殊形式のデータですので、ファイルをそのまま開いても解読不能なデータになっています。 内容は、ダウンロードする前の「医療費通知データ(XML)ダウンロード」画面で表示された 医療費明細か、アップロード後のe-Tax上にてご確認ください。
- ⑤その他、確定申告やe-Taxに関する事項、窓口での申告に関する事などについては、 国税庁、または管轄である最寄りの税務署の窓口へ、各自でお問い合わせ下さい。